# Menù principale di Calc

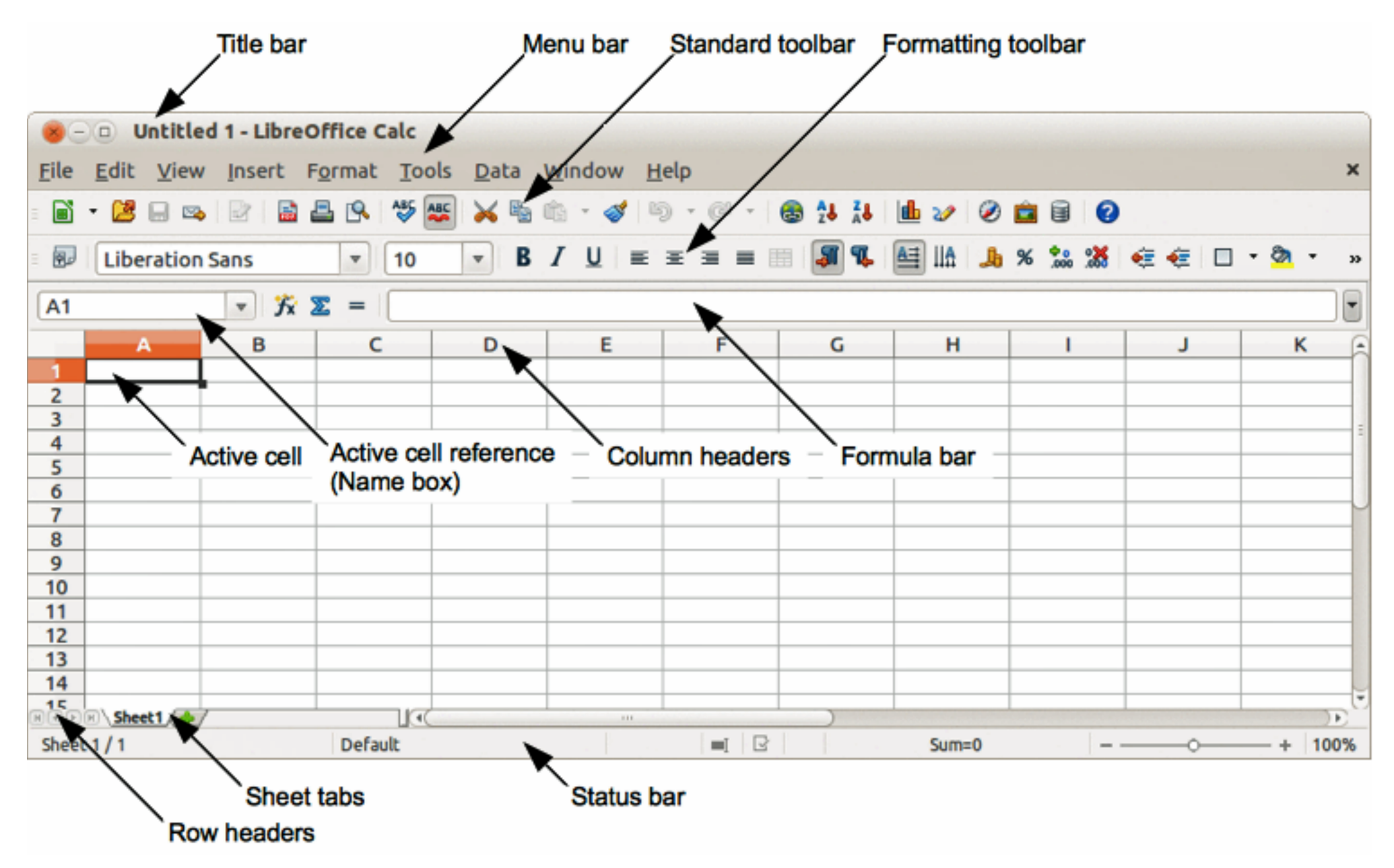

### Status bar

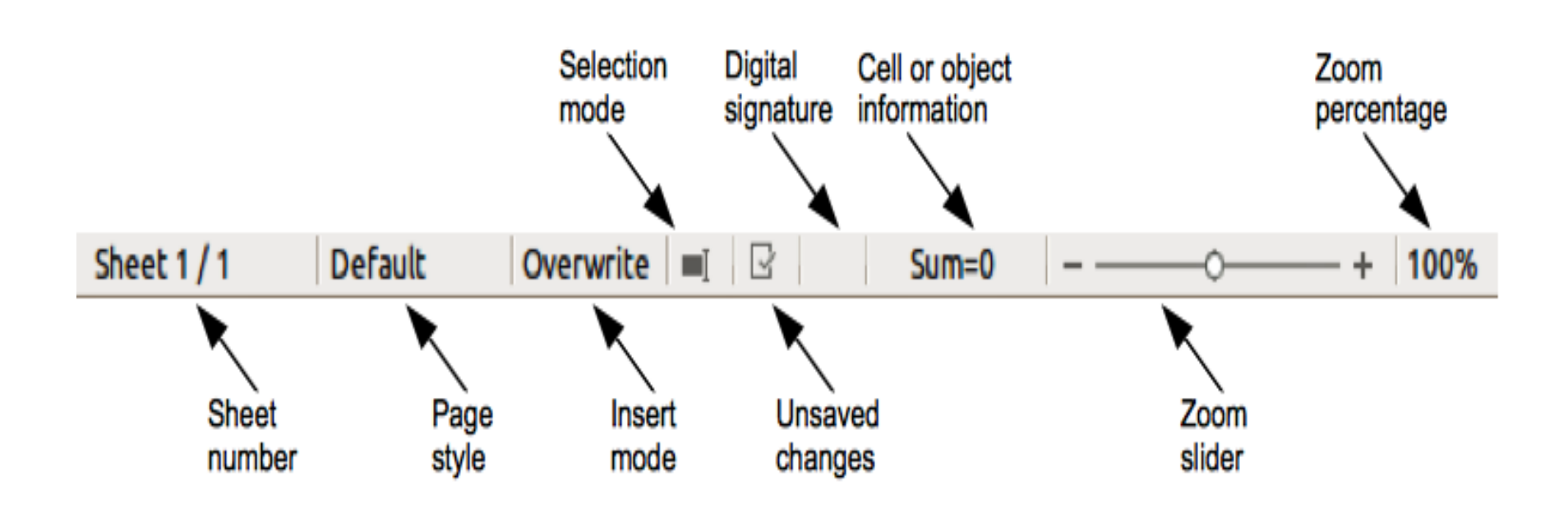

## Informazioni generali

- All'apertura si visualizza una cartella il cui nome è mostrato nella title bar;
- Una cartella contiene più fogli di lavoro. Ci si può spostare da un foglio all'altro cliccando in basso a sinistra sulle sheet tabs;
- Le colonne del foglio di lavoro sono contrassegnate da lettere e le righe da numeri;
- Ogni casella è l'incrocio tra una riga ed una colonna ed è detta cella: ha un indirizzo composto dalla lettera della colonna e dal numero della riga corrispondente:

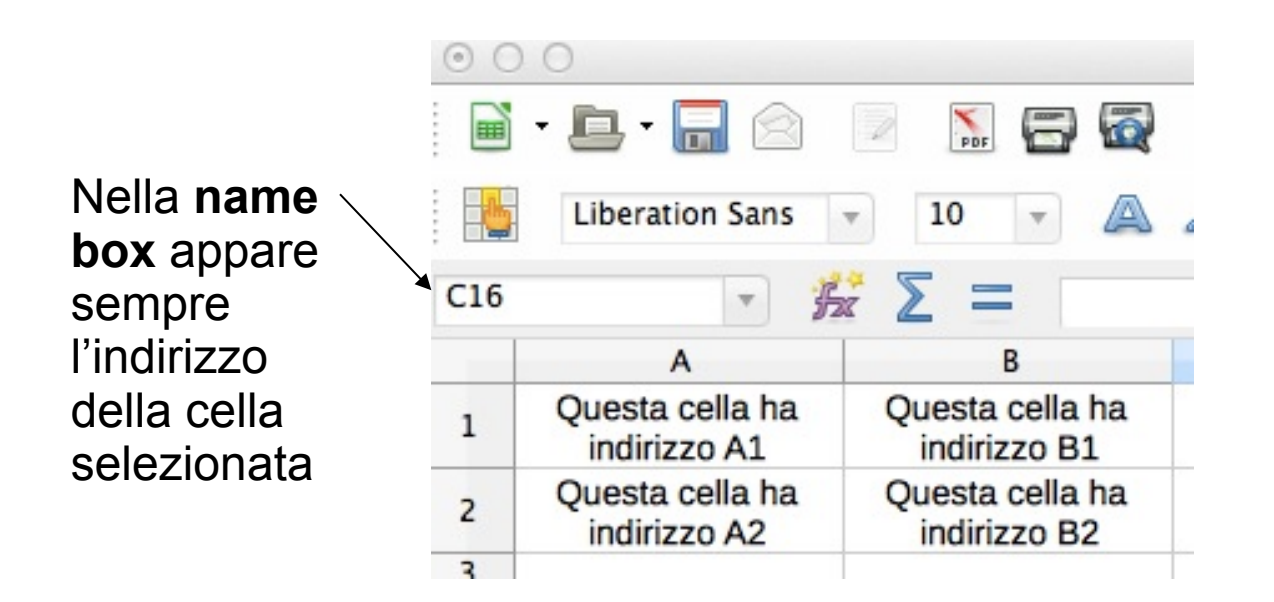

Per spostarsi nel foglio tra le celle si possono usare le barre di scorrimento, i tasti del cursore, il mouse o il tasto funzione F5 digitando direttamente l'indirizzo della cella in cui posizionarsi

### Dati

Una cella può contenere vari tipi di dato:

- stringhe di testo o etichette
  - costituite da combinazioni di lettere e numeri;
- cifre e valori
  - Costituite da combinazioni di cifre che possono iniziare anche con i simboli +, -, €;
- Formule
  - costituite da calcoli che coinvolgono dati o indirizzi di celle che contengono dati;
  - devono essere precedute dal segno "=";
  - nella barra della formula viene visualizzata la formula inserita mentre nella cella viene visualizzato il risultato;
- Date
  - sono previsti vari formati;
  - a ogni data corrisponde un numero: la data 01/01/1900 corrisponde ad 1;

# Esempi di stringhe, numeri, formule

| 0 0 | 0             |       |        |   |      |          |
|-----|---------------|-------|--------|---|------|----------|
|     | • 🗈 • 🔒       |       | PDF    | 8 | 5    | ABC<br>© |
|     | Liberation Sa | ans 🔻 | 10     |   |      | A        |
| SUM | T             | fx )  | < ↓    | = | 12+3 | 5        |
|     | Α             |       | В      |   |      |          |
| 1   |               | Qua   | Intità | ı |      |          |
| 2   |               | 1     | 2      |   |      |          |
| 3   |               | 3     | 85     |   |      |          |
| 4   | Totale        | =12   | +35    | - |      |          |
| 5   |               |       |        |   |      |          |

formula con numeri

| 00 | 0            |       |       |       |    |
|----|--------------|-------|-------|-------|----|
|    | • 🖻 • 🔒      |       | PDF   | 3 🗟   | AI |
| 6  | Liberation S | ans 🔻 | 10    |       | A  |
| B4 |              | · ha  | Ξ =   | =B2+B | 33 |
|    | A            |       | В     |       |    |
| 1  |              | Qua   | ntità |       |    |
| 2  |              | 1     | 2     |       |    |
| 3  |              | 3     | 5     |       |    |
| 4  | Totale       | 4     | 7     |       |    |
| 5  |              |       |       |       |    |

formula con riferimenti

| • C | 0            |       |        |   |      |   |
|-----|--------------|-------|--------|---|------|---|
|     | • 🗈 • 🔒      |       | PDF    | 8 | 5    | A |
|     | Liberation S | ans 🔻 | 10     | • |      |   |
| B4  |              | · Fx  | Σ=     | = | B2+B | 3 |
|     | A            |       | В      |   |      |   |
| 1   |              | Qua   | Intità | 1 |      |   |
| 2   |              | - 1   | .5     |   |      |   |
| 3   |              | 3     | 5      |   |      |   |
| 4   | Totale       | 5     | 60     |   |      |   |
| 5   |              |       |        |   |      |   |

formula con riferimenti: cambiando il contenuto di B2 → il totale si aggiorna automaticamente

| 00 | 0            |          |         |
|----|--------------|----------|---------|
|    | - 🗈 - 🔒      |          | 🔝 🚍 🔯 🔒 |
|    | Liberation S | ans 🔻 10 |         |
| B4 | 1            | ΞźΣ      | =B2+B3  |
|    | A            | В        | С       |
| 1  | Spese        | Importo  |         |
| 2  | giornale     | € 1,40   |         |
| 3  | gelato       | € 2,50   |         |
| 4  | Totale       | € 3,90   |         |
| 5  |              |          |         |

formula con valuta

### Date

| 00         | 0 (                               |                       | Untitled 1                                                             |
|------------|-----------------------------------|-----------------------|------------------------------------------------------------------------|
|            | • 📑 • 🔚 🖄 📃 🔝                     | 🖶 🗟 🦋 🐯 🗛 🖡           | । र 🝰 🥱 र 🕬 र 👩 🖖 🔐 💣 🜠 ∻ 📼 🗃 🐯 🗙 Find Text 🧄 🥎 🔹                      |
|            | Liberation Sans 🔻 10              |                       | 📃 🖶 🤳 v 📆 🖤 📧 💌 🖃 🖳 🖬                                                  |
| <b>B</b> 4 | ✓ <sup>3</sup> / <sub>2</sub> ∑ = | 11/03/2014            |                                                                        |
|            | A                                 | В                     | C D E F G                                                              |
| 1          |                                   | Data                  | O O O Format Cells                                                     |
| 2          | formato italiano                  | 11/03/14              | Numbers Font Font Effects Alignment Borders Background Cell Protection |
| 3          | formato americano                 | 03/11/14              | Category Format Language                                               |
| 4          | formato testo                     | martedì 11 marzo 2014 | Percent venerdì 31 dicembre 1999 Italian (Italy) ÷                     |
| 5          |                                   |                       | Date 31/12/199                                                         |
| 6          |                                   |                       | Time 31 dic 99<br>Scientific 31 dic 1999                               |
| 7          |                                   |                       | Fraction 31. dic. 1999<br>31 dicembre 1999                             |
| 8          |                                   |                       | Text 31. dicembre 1999 martedì 11 marzo 2014                           |
| 9          |                                   |                       | Options                                                                |
| 10         |                                   |                       | Decimal places 0 🗘 🗌 Negative numbers red                              |
| 11         |                                   |                       |                                                                        |
| 12         |                                   |                       | Leading zeroes 0 💭 🗌 Thousands separator                               |
| 13         |                                   |                       | Format code                                                            |
| 14         |                                   |                       | NNNNGG MMMM AAAA                                                       |
| 15         |                                   |                       |                                                                        |
| 16         |                                   |                       |                                                                        |
| 17         |                                   |                       | OK Cancel Help Peret                                                   |
| 18         | N Sheet1                          |                       | OK Cancer Help Keset                                                   |
| Shee       | et 1 / 1                          | Default               | Sum=martedì 11 marzo 2014 + 120%                                       |

### finestra formato cella (Format > Cells)

## Alcune operazioni

### Selezione

- di una **cella**: si clicca sulla cella stessa;
- <u>insieme</u> di celle adiacenti: si clicca sulla prima cella e si trascina sulla zona da evidenziare tenendo premuto il tasto sinistro del mouse;
- <u>insieme</u> di celle non adiacenti: si clicca sulle celle da selezionare tenendo premuto il tasto ctrl;
- di **riga** o **colonna**: si clicca sul numero o sulla lettera relativa;
- <u>insieme</u> di **righe o colonne adiacenti**: si clicca sull'indirizzo della prima riga o colonna e si trascina sugli altri indirizzi tenendo premuto il tasto sinistro del mouse;
- <u>insieme</u> di righe o colonne non adiacenti: si clicca sui numeri o sulle lettere tenendo premuto il tasto ctrl;

### Esempi di selezione

| •   | 0 0                      | Untitleo          | 11          | le le       |
|-----|--------------------------|-------------------|-------------|-------------|
|     | • 🕒 • 🔚 🖄                | 🔚 🚍 🔯 💕           | 🎬 🔏 🖡 📋 -   | <u>}</u>    |
| ł   | Liberation Sans 👻        | 10 🔹 🙇 🦧          |             | ) 📰 🦺 % 🗔   |
| B6  | ▼ <b>F</b> zc            | <b>SUM(B2:D4)</b> |             |             |
|     | A                        | В                 | С           | D           |
| 1   |                          | Mese Aprile       | Mese Maggio | Mese Giugno |
| 2   | prodotto A               | 15                | 23          | 5           |
| 3   | prodotto B               | 35                | 11          | 13          |
| 4   | prodotto C               | 20                | 8           | 43          |
| 5   |                          |                   |             |             |
| 6   | Totale trimestre         | 173               |             |             |
| 7   | Totale prodotti<br>A e C | 114               |             |             |
| HÌ  | > > Sheet1               |                   |             | 1           |
| She | et 1 / 1 Default         | III 💽             | Sum=173     |             |

 Selezione di celle adiacenti; le celle selezionate sono relative al rettangolo definito dai riferimenti B2:D4

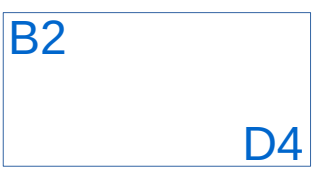

Unstale of 1

|                                  | •         | 00                | Untitle     | u I         |                    | III. |
|----------------------------------|-----------|-------------------|-------------|-------------|--------------------|------|
|                                  |           | i • 🕒 • 🔚 🖄 🖉     | 🛼 🚍 🛃 🖋     | 🎬 X 🗄 🗎 🧕   | <b>}</b> ↔ → »     | »    |
|                                  |           | Liberation Sans 👻 | 10 🔻 🖾 🖉    |             | ↓ % <sup>0</sup> → | »    |
|                                  | <b>B4</b> | ▼ <b>5</b> ×      | 20          |             |                    | •    |
|                                  |           | A                 | В           | C           | D                  | 1    |
| Soloziono di collo non adiaconti | 1         |                   | Mese Aprile | Mese Maggio | Mese Giugno        |      |
|                                  | 2         | prodotto A        | 15          | 23          | 5                  |      |
| (evidenziate in grigio) —        | 3         | prodotto B        | 35          | 11          | 13                 |      |
|                                  | 4         | prodotto C        | 20          | 8           | 43                 |      |
|                                  | 5         |                   |             |             |                    |      |
|                                  | 6         | Totale trimestre  | 173         |             |                    |      |
| Somma delle celle selezionate    |           | Totale prodotti   |             |             |                    |      |
|                                  | 7         | AeC               | 114         |             |                    | 0.00 |
|                                  | HA        | N) Sheet1 /       |             |             |                    | 1    |
|                                  | She       | et 1 / 1 Default  |             | Sum=114     |                    | 5    |

### Esempi di selezione

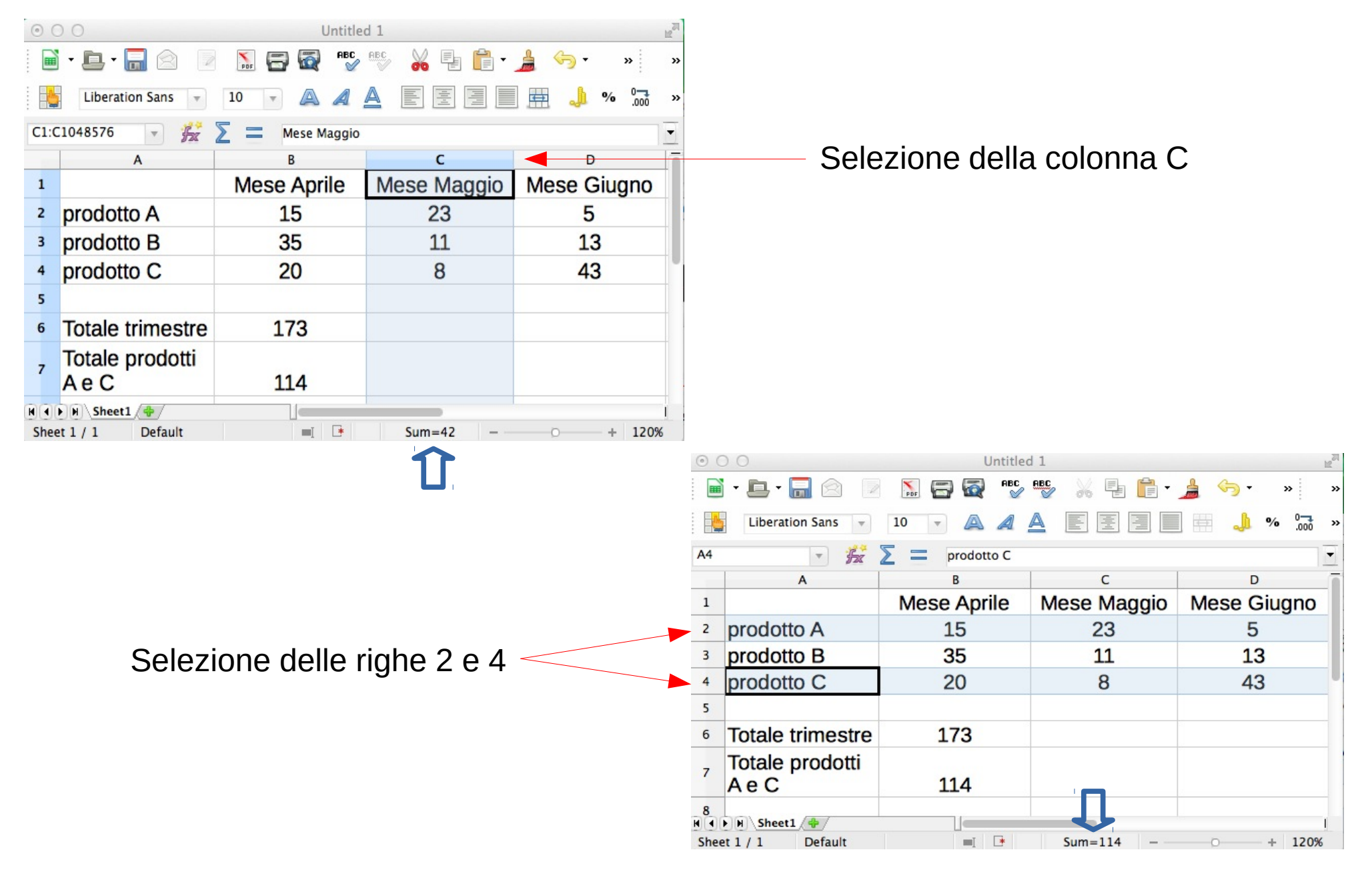

## Alcune operazioni

### Inserimento

- colonne: si seleziona una colonna e dalla barra dei menù inserisci>colonna, la colonna verrà inserita a sinistra;
- righe: si seleziona una riga e dalla barra dei menù inserisci>riga, la riga verrà inserita in alto;

### Cancellazione

- colonne: si seleziona la colonna da eliminare e dalla barra dei menù modifica>elimina;
- riga: si seleziona la riga da eliminare e dalla barra dei menù modifica>elimina;

## Alcune operazioni

### Modifica

#### Larghezza colonna:

- si selezione una cella o l'intera colonna e dalla barra dei menù formato > colonna > larghezza;
- ci si posiziona sulla destra dell'indirizzo di colonna e quando il cursore assume la forma di una croce di frecce si trascina tenendo premuto il tasto sinistro del mouse;
- si selezione una cella o l'intera colonna e dalla barra dei menù: formato > colonna > adatta per adattare la larghezza colonna al contenuto delle celle;

### Altezza riga:

- si selezione una cella o l'intera riga e dalla barra dei menù formato > riga > altezza;
- ci si posiziona in basso dell'indirizzo di riga e quando il cursore assume la forma di una croce di frecce si trascina tenendo premuto il tasto sinistro del mouse;
- si selezione una cella o l'intera riga e dalla barra dei menù formato > riga > adatta;

Formato dati

| Numbers                                                                                                    | Font                                                     | Font                                                                      | Effects | Alignment                    | Borders  | Background      | Cell Protection |
|----------------------------------------------------------------------------------------------------|----------------------------------------------------------|---------------------------------------------------------------------------|---------|------------------------------|----------|-----------------|-----------------|
| Category                                                                                                    | For                                                      | mat                                                                       |         |                              | Language | e               |                 |
| All<br>User-defined<br>Number<br>Percent<br>Currency<br>Date<br>Time<br>Scientific<br>Fraction<br>Boolean Value | Ger<br>-12<br>-12<br>-1,<br>-1,<br>-1,<br>(1,2)<br>(1,2) | neral<br>234<br>234.12<br>234.12<br>234.12<br>234.12<br>234.12<br>234.12) |         |                              | Default  | - English (USA) | \$              |
| Text                                                                                                    |                                                          |                                                                           |         |                              |          | 35              |                 |
| Options                                                                                                    |                                                          |                                                                           |         |                              |          |                 |                 |
| Decimal places                                                                                                  | 0                                                        | ÷                                                                         | Ne      | gative numbers               | red      |                 |                 |
| Leading zeroes                                                                                                  | 1                                                        | ÷                                                                         | 🗌 Th    | ousands <mark>s</mark> epara | ator     |                 |                 |
| Format code                                                                                                    |                                                          |                                                                           |         |                              |          |                 |                 |
| General                                                                                                    |                                                          |                                                                           |         |                              |          |                 |                 |
|                                                                                                    |                                                          |                                                                           |         |                              |          |                 |                 |
|                                                                                                    |                                                          |                                                                           |         |                              |          |                 |                 |
|                                                                                                    |                                                          |                                                                           |         |                              |          |                 |                 |

#### Formato carattere

| Numbers                                                                                                    | Font                   | Font Effects           | Alignment             | Borders                           | Background | Cell Protection                                                    |
|----------------------------------------------------------------------------------------------------|------------------------|------------------------|-----------------------|-----------------------------------|------------|--------------------------------------------------------------------|
| amily                                                                                                    |                        |                        | Ту                    | peface                            |            | Size                                                               |
| Liberation Sans                                                                                                    |                        |                        | R                     | egular                            |            | 10                                                                 |
| Liberation Sans<br>Liberation Sans Nar<br>Liberation Serif<br>LiHei Pro<br>Linux Biolinum G<br>Linux Libertine Disp<br>Linux Libertine G<br>LiSong Pro<br>Lucida Blackletter<br>Lucida Calligraphy<br>Lucida Console | rrow<br>play G         |                        | Ra<br>Ba<br>Ita<br>Ba | igular<br>Id<br>Ilic<br>Id Italic |            | 6<br>7<br>8<br>9<br>10<br>10.5<br>11<br>12<br>13<br>14<br>15<br>16 |
| nguage 🛛 👋 Eng<br>ne same font will b                                                                                                    | ilish (US)<br>e used c | A)<br>on both your pri | nter and your         | ÷<br>screen.                      |            |                                                                    |

OK Cancel

Reset

Help

| Numbers Font | Font Effects | Alignment     | Borders | Background     | Cell Protection |
|--------------|--------------|---------------|---------|----------------|-----------------|
| tions        |              |               |         |                |                 |
| Font color   | (            | Overlining    |         | Overline color |                 |
| Automatic    | A<br>T       | (Without)     | *       | Autom          | atic 🗍          |
|              | :            | Strikethrough |         |                |                 |
|              |              | (Without)     | *       |                |                 |
| Relief       | j.           | Jnderlining   |         | Underline Colo | r               |
| (Without)    | A<br>V       | (Without)     | Å<br>T  | Autom          | atic 💲          |
| Outline      |              | Individual wo | ords    |                |                 |
| Shadow       |              |               |         |                |                 |
|              |              |               |         |                |                 |
|              |              |               |         |                |                 |
|              |              |               |         |                |                 |
|              |              |               |         |                |                 |
|              |              |               |         |                |                 |
|              |              | 35            |         |                |                 |
|              |              | 35            |         |                |                 |
|              |              | 35            |         |                |                 |

Allineamento

**Effetti** carattere

|      | Numbers         | Font      | Font Effects | Alignment      | Borders | Background | Cell Protection |
|------|-----------------|-----------|--------------|----------------|---------|------------|-----------------|
| ext  | alignment       |           |              |                |         |            |                 |
| Ho   | orizontal       |           |              | Indent         | Vertica | d          |                 |
| C    | Center          |           |              | ‡ Opt          | Defai   | ult        | Å.              |
| ext  | orientation     |           |              |                |         |            |                 |
| ~    | VER 2           | Degre     | es 🗌         | Vertically sta | cked    |            |                 |
| 11   | ABCD &          | 0         | (*)          |                |         |            |                 |
| 5    | 3               | Refer     | ence edge    |                |         |            |                 |
|      | ~11( s          |           | 7   🗆        |                |         |            |                 |
| rope | erties          |           |              |                |         |            |                 |
|      | Wrap text au    | tomatica  | lly          |                |         |            |                 |
|      | Hyphenatic      | on active |              |                |         |            |                 |
|      | Shrink to fit o | cell size |              |                |         |            |                 |
|      |                 |           |              |                |         |            |                 |
|      |                 |           |              |                |         |            |                 |
|      |                 |           |              |                |         |            |                 |

| Numbers Font     | Font Effects | Alignment | Borders | Background | Cell Protection |
|------------------|--------------|-----------|---------|------------|-----------------|
| Line arrangement | Line         |           |         | Spacing to | contents        |
| Default          | Style        | 2         |         | Left       | 1.0pt (*)       |
|                  | -            |           | *       | Picht      | 1.0nt           |
| User-defined     | Widt         | th        |         | Kight      | 1.0pt           |
|                  | 0.           | 05pt      | ÷       | Тор        | 1.0pt 🔹         |
|                  | Colo         | or        |         | Bottom     | 1.0pt           |
| Shadow style     |              | Black     | Ť       | Synch      | nronize         |
| Position         | Dista        | nce       |         | Color      |                 |
|                  | Spt          | ¢         |         | Gra        | <u>у</u>        |
|                  |              |           |         |            |                 |

Colore sfondo

#### Caratteristiche bordi cella

| 0            |      |              | Format C  | ells     |            |                 |
|--------------|------|--------------|-----------|----------|------------|-----------------|
| Numbers      | Font | Font Effects | Alignment | Borders  | Background | Cell Protection |
| ground color |      |              |           |          |            |                 |
| o Fill       |      |              |           |          |            |                 |
|              |      |              |           |          |            |                 |
|              |      |              |           |          |            |                 |
|              |      |              |           |          |            |                 |
|              |      |              |           |          |            |                 |
|              |      |              |           |          |            |                 |
|              |      |              |           |          |            |                 |
|              |      |              |           | <u>.</u> |            |                 |
|              |      |              |           |          |            |                 |
|              |      |              |           |          |            |                 |
|              |      |              |           |          |            |                 |
|              |      |              |           |          |            |                 |
|              |      |              |           |          |            |                 |
|              |      |              |           |          |            |                 |
|              | No   | Fill         |           |          |            |                 |
|              |      |              |           |          |            |                 |
|              |      |              | OK        | C        | ancel H    | lelp Res        |

| 00                                                                         |      |              | Format Cells                                                                    |                                              |                                                             |                                                     |
|----------------------------------------------------------------------------|------|--------------|---------------------------------------------------------------------------------|----------------------------------------------|-------------------------------------------------------------|-----------------------------------------------------|
| Numbers                                                                    | Font | Font Effects | Alignment                                                                       | Borders                                      | Background                                                  | Cell Protection                                     |
| Protection<br>Hide all<br>Protected<br>Hide formu<br>Print<br>Hide when pr | la   |              | Cell protection<br>protected.<br>Select 'Protect<br>'Sheet'.<br>The cells selec | is only effe<br>Document' f<br>ted will be o | ctive after the cu<br>from the 'Tools' i<br>mitted when pri | rrent sheet has beer<br>nenu, and specify<br>nting. |
|                                                                            |      |              | ОК                                                                              | C                                            | ancel H                                                     | lelp Reset                                          |

Unione celle

#### Protezione contenuto cella

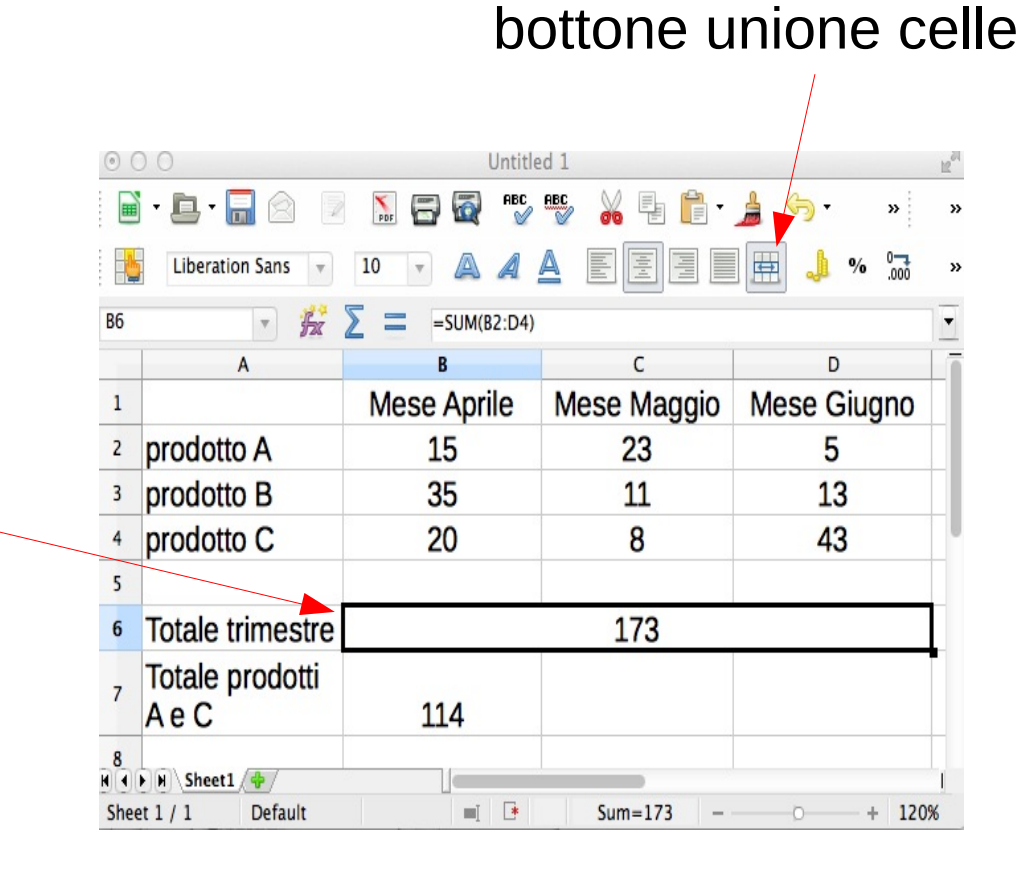

### Inserimento facilitato

| 0 (  | 0 0            |      |      |
|------|----------------|------|------|
|      | • 🖻 • 🔒 🕯      |      | PDF  |
|      | Liberation Sar | 15 🔻 | 10 . |
| A2:A | ×8             | Fr 2 | =    |
|      | A              | В    |      |
| 1    |                | 22.  |      |
| 2    | Prodotto       |      |      |
| 3    | Prodotto       |      |      |
| 4    | Prodotto       |      |      |
| 5    | Prodotto       |      |      |
| 6    | Prodotto       |      |      |
| 7    | Prodotto       |      |      |
| 8    | Prodotto       |      |      |
| 9    |                |      |      |
|      |                |      |      |

| •    | 00<br>••••••••••••••••••••••••••••••••••• | 3 🛛 🔝 🧲   |       | • 🖻 • 🔚    |
|------|-------------------------------------------|-----------|-------|------------|
|      | Liberation Sar                            | ns v 10 v |       | Liberation |
| B2:6 | 83 🔻                                      | 5 Σ =     | B2:B  | 8          |
|      | A                                         | В         |       | А          |
| 1    |                                           |           | 1     |            |
| 2    | Prodotto                                  | 1         | 2     | Prodotto   |
| 3    | Prodotto                                  | 2         | 3     | Prodotto   |
| 4    | Prodotto                                  |           | 4     | Prodotto   |
| 5    | Prodotto                                  |           | 5     | Prodotto   |
| 6    | Prodotto                                  |           | 6     | Prodotto   |
| 7    | Prodotto                                  |           | 7     | Prodotto   |
| 8    | Prodotto                                  |           | 8     | Prodotto   |
| 9    |                                           |           | 9     |            |
|      |                                           |           | 1.2.2 |            |

|      | • 🕒 • 🔜 🕯      | PDF     |
|------|----------------|---------|
| ł    | Liberation Sar | ns 🔻 10 |
| B2:E | 8 🔻            | 5 Σ =   |
|      | A              | В       |
| 1    |                |         |
| 2    | Prodotto       | 1       |
| 3    | Prodotto       | 2       |
| 4    | Prodotto       | 3       |
| 5    | Prodotto       | 4       |
| 6    | Prodotto       | 5       |
| 7    | Prodotto       | 6       |
| 8    | Prodotto       | 7       |
| 9    |                |         |

- Per l'inserimento della stessa formula su più righe possiamo scriverla nella prima cella e poi copiarla con il quadratino di riempimento. Si seleziona la cella da copiare, ci si posiziona sul quadratino che appare sulla destra della cella, in basso e quando il cursore assume l'aspetto di una crocetta nera, tenendo premuto il tasto sinistro del mouse, si trascina sulle altre celle della colonna.
- Il quadratino di riempimento può essere utilizzato, oltre che per la copia, anche per il riempimento automatico. Questo può essere applicato quando ci troviamo a dover inserire nelle celle una serie conosciuta di valori come ad esempio i giorni della settimana o i mesi dell'anno. In questo caso si scrive il primo contenuto e poi dal quadratino di riempimento si trascina sulle altre celle da riempire. Se invece si vuole inserire una serie numerica si devono selezionare i primi due numeri della serie e poi trascinare dal quadratino di riempimento, questo per conoscere il valore di incremento.

# Più fogli di lavoro

Si può lavorare su più fogli di lavoro: ad esempio una formula in una cella può contenere riferimenti (selezionati con il mouse) a celle su fogli di lavoro diversi

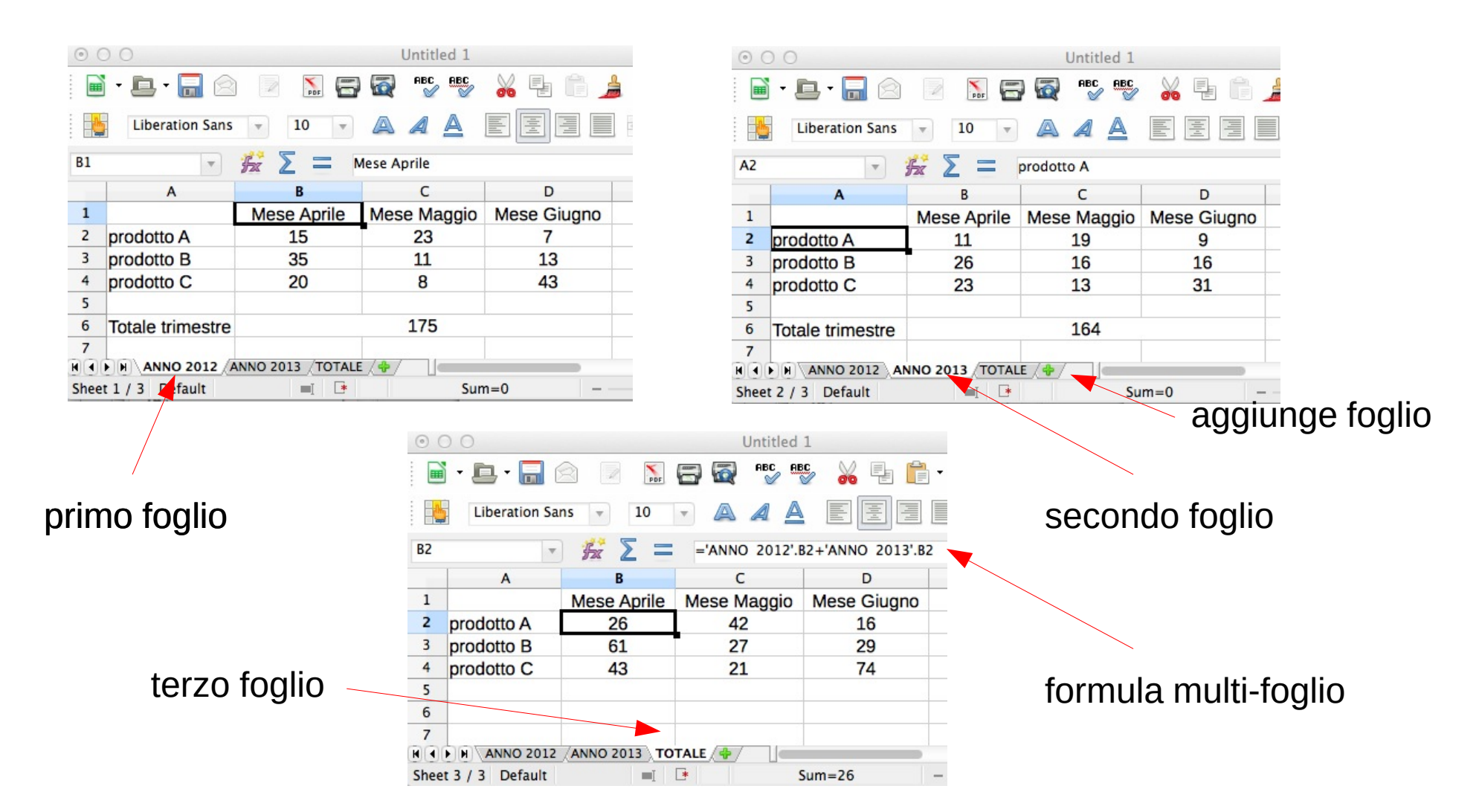

### Ordinamento

I dati contenuti in una tabella possono essere ordinati in base al contenuto di una (o più) colonne

| ⊙ ○ ○ Untitled 1 |                                |                |             |             |  |  |  |
|------------------|--------------------------------|----------------|-------------|-------------|--|--|--|
|                  | • 🖻 • 🔒 🖄                      | DF E           | RBC RBC     | 🔏 🖶 🛱 • 🛓   |  |  |  |
|                  | Liberation Sans 💌 10 💌 🙈 🖉 🖉 🗐 |                |             |             |  |  |  |
| D1               | D1 💌 த 🚬 Mese Giugno           |                |             |             |  |  |  |
|                  | A                              | В              | С           | D           |  |  |  |
| 1                |                                | Mese Aprile    | Mese Maggio | Mese Giugno |  |  |  |
| 2                | prodotto A                     | 11             | 19          | 9           |  |  |  |
| 3                | prodotto B                     | 26             | 16          | 16          |  |  |  |
| 4                | prodotto C                     | 23             | 13          | 31          |  |  |  |
| 5                | prodotto D                     | 11             | 9           | 24          |  |  |  |
| 6                | prodotto E                     | 26             | 25          | 14          |  |  |  |
| 7                |                                |                |             |             |  |  |  |
| H                | H ANNO 2012 A                  | NNO 2013 TOTAL | E 👍 🗌       |             |  |  |  |
| Shee             | t 2 / 3 Default                | =I 💽           | Su          | m=0         |  |  |  |

Si possono usare I bottoni per l'or

selezionando prima una delle celle della colonna di interesse... tuttavia si rischia di ordinare anche I titoli...

Meglio usare il menù: Dati > Ordina

| Sort Sort Options         |                          | Sort Sort                                                                                                    |
|---------------------------|--------------------------|----------------------------------------------------------------------------------------------------|
| Sort key 1<br>Mese Aprile | Ascending     Descending | Sort key 1 Mese Aprile                                                                                                    |
| Sort key 2                |                          | Sort key 2  Mese Maggio  Control for the control for the contr |
| _ undefined -             | Ascending     Descending | - undefined -                                                                                                    |
| OK Car                    | ncel Help Reset          | OK Cancel Help Reset                                                                                                    |

| 0 (  | ⊙ ○ ○ Untitled 1 |               |              |             |   |  |  |
|------|------------------|---------------|--------------|-------------|---|--|--|
|      | • 🖻 •  🖄         | PDF E         |              | ¥ 🗄 🛍       | Å |  |  |
| ł    | Liberation Sans  | v 10 v        | AAA          |             |   |  |  |
| A1:0 | <b>06</b>        | £ Σ =         | Mese Aprile  |             |   |  |  |
|      | A                | В             | С            | D           |   |  |  |
| 1    |                  | Mese Aprile   | Mese Maggio  | Mese Giugno |   |  |  |
| 2    | prodotto D       | 11            | 9            | 24          |   |  |  |
| 3    | prodotto A       | 11            | 19           | 9           |   |  |  |
| 4    | prodotto C       | 23            | 13           | 31          |   |  |  |
| 5    | prodotto B       | 26            | 16           | 16          |   |  |  |
| 6    | prodotto E       | 26            | 25           | 14          |   |  |  |
| 7    |                  |               |              |             |   |  |  |
| H    | H ANNO 2012 AM   | NO 2013 TOTAL | .E / 🗣 / 🔤 💷 |             |   |  |  |
| Shee | et 2 / 3 De      | efault        | = <u>I</u>   | *           |   |  |  |

### Ancora sulle formule...

- Gli operatori aritmetici che possiamo utilizzare nelle formule sono:
  - + somma, sottrazione, \* moltiplicazione, / divisione, ^ elevamento a potenza
- Usare le parentesi () per determinare l'ordine di applicazione degli operatori
- Se le formule sono particolarmente complesse si può ricorrere alle funzioni predefinite
- Per inserire le funzioni possiamo digitarla nella cella o utilizzare la procedura guidata dalla barra dei menù inserisci funzione o dalla barra della formula f(x). Per le funzioni più comuni possiamo utilizzare anche la barra degli strumenti.

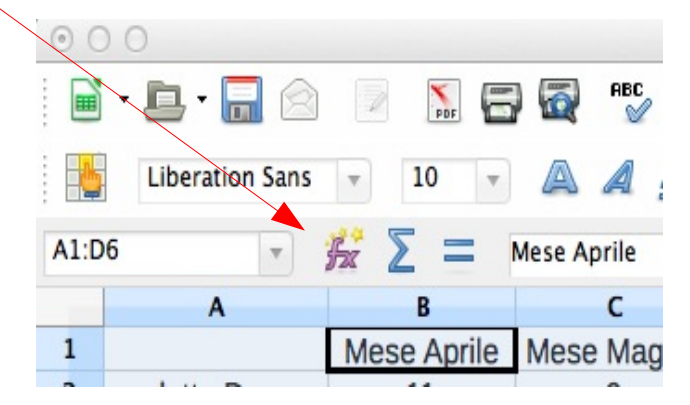

## Copiare le formule:

- Quando copiamo una formula in una colonna con il quadratino di riempimento, possiamo osservare, spostandoci sulle varie righe che i riferimenti della prima formula cambiano a seconda del punto in cui la copiamo. Questo succede perchè stiamo usando dei riferimenti relativi.
- Quando il riferimento di una formula non deve cambiare durante la copia dobbiamo renderlo assoluto e questo si fa inserendo il simbolo **\$** davanti alla lettera e al numero del riferimento. Si possono anche avere riferimenti misti quando il simbolo **\$** viene inserito solo davanti alla lettera oppure al numero.
- Se la formula deve essere copiata sulla colonna il \$ va davanti al numero del riferimento, se invece deve essere copiata sulla riga il \$ va davanti alla lettera.
- Se si prevede che la formula potrà essere copiata sia sulla riga che sulla colonna il \$ va sia davanti alla lettera che al numero del riferimento:

- A1 riferimento relativo

- \$A1 A\$1 riferimenti misti (colonna assoluta / riga relativa o colonna relativa / riga assoluta)
- \$A\$1 riferimento assoluto

# Qualcosa in più sulle funzioni

- La sintassi da utilizzare per le funzioni è la seguente:
   = NOME FUNZIONE(argomenti della funzione)
- Le funzioni devono sempre iniziare con il segno "=".
- Gli argomenti della funzione sono i valori su cui si faranno i calcoli e possono essere uno o più. Per separarli possiamo usare uno dei due operatori di riferimento:
  - intervallo ":" serve ad indicare un intervallo di celle adiacenti. Ad esempio A1:A4 indica le celle A1, A2, A3, A4.
  - unione ";" serve per indicare un gruppo di celle non adiacenti. Ad esempio A1;A4 indica solo le celle A1 ed A4.

## Alcune funzioni utili

- COUNT(): restituisce il numero di celle che contengono un valore numerico in un intervallo
- COUNTIF(): restituisce il numero di celle che soddisfa una certa condizione in un intervallo di celle
- COUNTBLANK(): restituisce il numero di celle vuote di un intervallo.

| C | $\frown$ | L I. | ΝI | T. |   |
|---|----------|------|----|----|---|
|   | U        | U    | IN |    |   |
|   |          |      |    |    | V |

| $\odot \bigcirc \bigcirc$ |                       |                | tled 1       |             |
|---------------------------|-----------------------|----------------|--------------|-------------|
|                           | • 🕒 • 🔚 🖄             | 2 Nor 🚍        | RBC RBC      | 20 E ×      |
|                           | Liberation Sans       | v 10 v         |              |             |
| <b>B</b> 9                |                       | <u>δ</u> Σ = - | COUNT(B2:B7) |             |
|                           | A                     | В              | С            | D           |
| 1                         |                       | Mese Aprile    | Mese Maggio  | Mese Giugno |
| 2                         | prodotto D            | 11             | 9            | 24          |
| 3                         | prodotto A            | 11             | 19           | 9           |
| 4                         | prodotto C            | 23             | 13           | 31          |
| 5                         | prodotto B            |                | 23           |             |
| 6                         | prodotto E            | 26             | 16           | 16          |
| 7                         | prodotto F            | 26             | 25           | 14          |
| 8                         |                       |                |              |             |
| 9                         | valori presenti       | 5              | 6            | 5           |
| 10                        | valori > 20           | 3              | 2            | 2           |
| 11                        | numero celle<br>vuote |                | 2            |             |
|                           |                       |                |              |             |

#### COUNTIF()

| 0 ( | 0 0                   | Unti           | tled 1           |             |
|-----|-----------------------|----------------|------------------|-------------|
|     | • 🕒 • 🔒 🖄             |                | RBC RBC          | 🔏 🗄 🎁 »     |
| -   | Liberation Sans       | v 10 v         |                  |             |
| B10 | •                     | <u>κ</u> Σ = - | COUNTIF(B2:B7,"> | 20")        |
|     | A                     | В              | С                | D           |
| 1   |                       | Mese Aprile    | Mese Maggio      | Mese Giugno |
| 2   | prodotto D            | 11             | 9                | 24          |
| 3   | prodotto A            | 11             | 19               | 9           |
| 4   | prodotto C            | 23             | 13               | 31          |
| 5   | prodotto B            |                | 23               |             |
| 6   | prodotto E            | 26             | 16               | 16          |
| 7   | prodotto F            | 26             | 25               | 14          |
| 8   |                       |                |                  |             |
| 9   | valori presenti       | 5              | 6                | 5           |
| 10  | valori > 20           | 3              | 2                | 2           |
| 11  | numero celle<br>vuote |                | 2                |             |
| 12  |                       |                |                  |             |

#### COUNTBLANK()

| 0 ( | 0.0                   | Unti        | tled 1          |             |   |
|-----|-----------------------|-------------|-----------------|-------------|---|
|     | • 🖪 • 릚 🖄             | 2 Nor 🚍     | ABC ABC         |             | » |
|     | Liberation Sans       | v 10 v      |                 |             |   |
| B11 | •                     | δ Σ = -     | COUNTBLANK(B2:D | )7)         |   |
|     | A                     | В           | С               | D           |   |
| 1   |                       | Mese Aprile | Mese Maggio     | Mese Giugno |   |
| 2   | prodotto D            | 11          | 9               | 24          |   |
| 3   | prodotto A            | 11          | 19              | 9           |   |
| 4   | prodotto C            | 23          | 13              | 31          |   |
| 5   | prodotto B            |             | 23              |             |   |
| 6   | prodotto E            | 26          | 16              | 16          |   |
| 7   | prodotto F            | 26          | 25              | 14          |   |
| 8   |                       |             |                 |             |   |
| 9   | valori presenti       | 5           | 6               | 5           |   |
| 10  | valori > 20           | 3           | 2               | 2           |   |
| 11  | numero celle<br>vuote |             | 2               |             |   |
| 12  |                       |             | S               |             | • |

### Esercizio

Riprodurre la tabella mostrata in basso caricando I dati dal file dati.csv: File > Open (seguire istruzioni da pag. 6 della guida introduttiva Calc)

| •                             | 0   |                | <u> </u>           | dati.csv    |             | R   |
|-------------------------------|-----|----------------|--------------------|-------------|-------------|-----|
|                               | - ( | <b>D </b> 🛙    |                    | 🗃 🔯 😽 💕     | , 🎽 🖶 »     | >>  |
|                               |     | Liberation Sar | ns 🔻 10            |             |             | >>  |
| D16 🔻 🏂 🚬 🔤                   |     |                |                    |             |             |     |
|                               | Α   | B              | С                  | D           | E           | 1   |
| 1                             |     |                |                    |             |             |     |
| 2                             |     |                |                    |             |             |     |
| 3                             |     |                | <b>Mese Aprile</b> | Mese Maggio | Mese Giugno | 1   |
| 4                             |     | prodotto D     | 11                 | 9           | 24          |     |
| 5                             |     | prodotto A     | 11                 | 19          | 9           |     |
| 6                             |     | prodotto C     | 23                 | 13          | 31          |     |
| 7                             |     | prodotto B     |                    | 23          |             |     |
| 8                             |     | prodotto E     | 26                 | 16          | 16          |     |
| 9                             |     | prodotto F     | 26                 | 25          | 14          |     |
| 10                            | -   |                |                    |             |             |     |
| 11                            |     |                |                    |             |             | _   |
| H I Sheet1 I                  |     |                |                    |             |             |     |
| Sheet 1 / 1 Default = Sum=0 + |     |                |                    |             |             | + • |